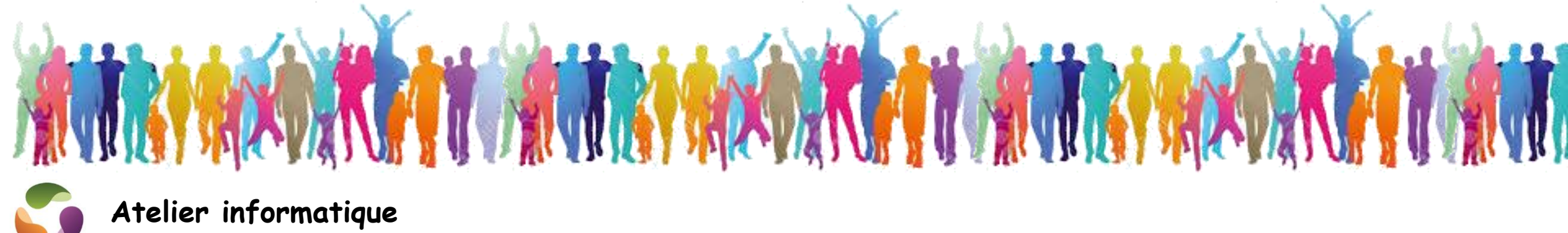

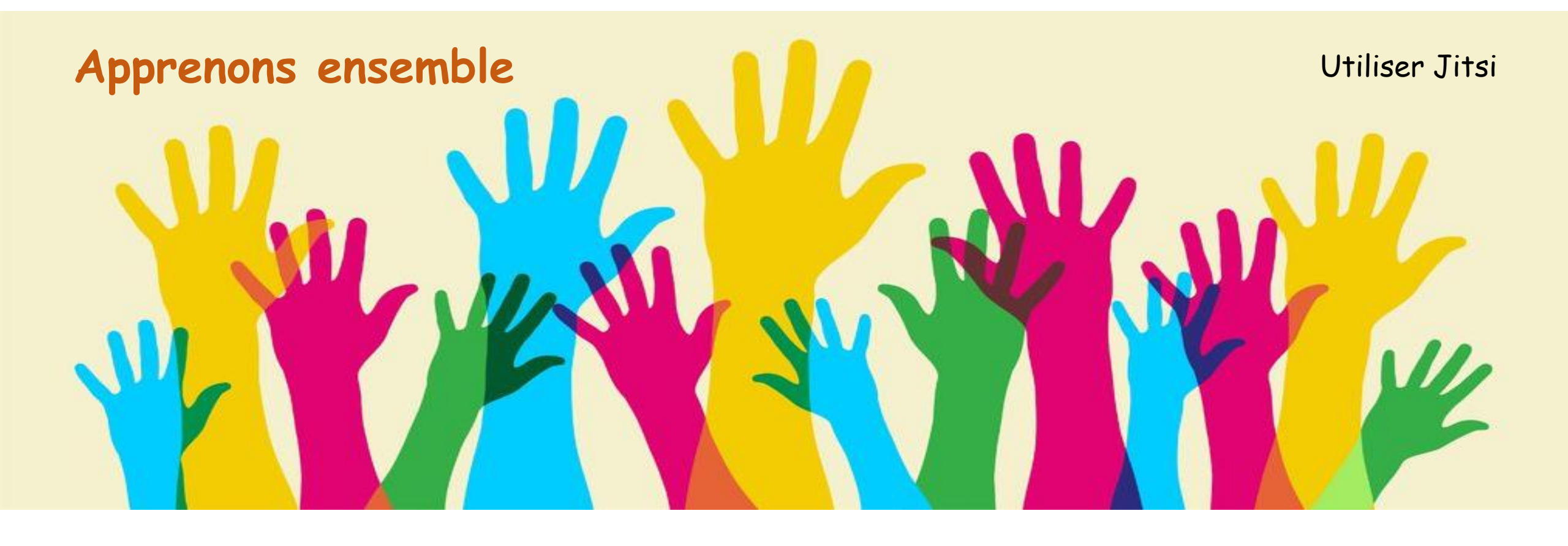

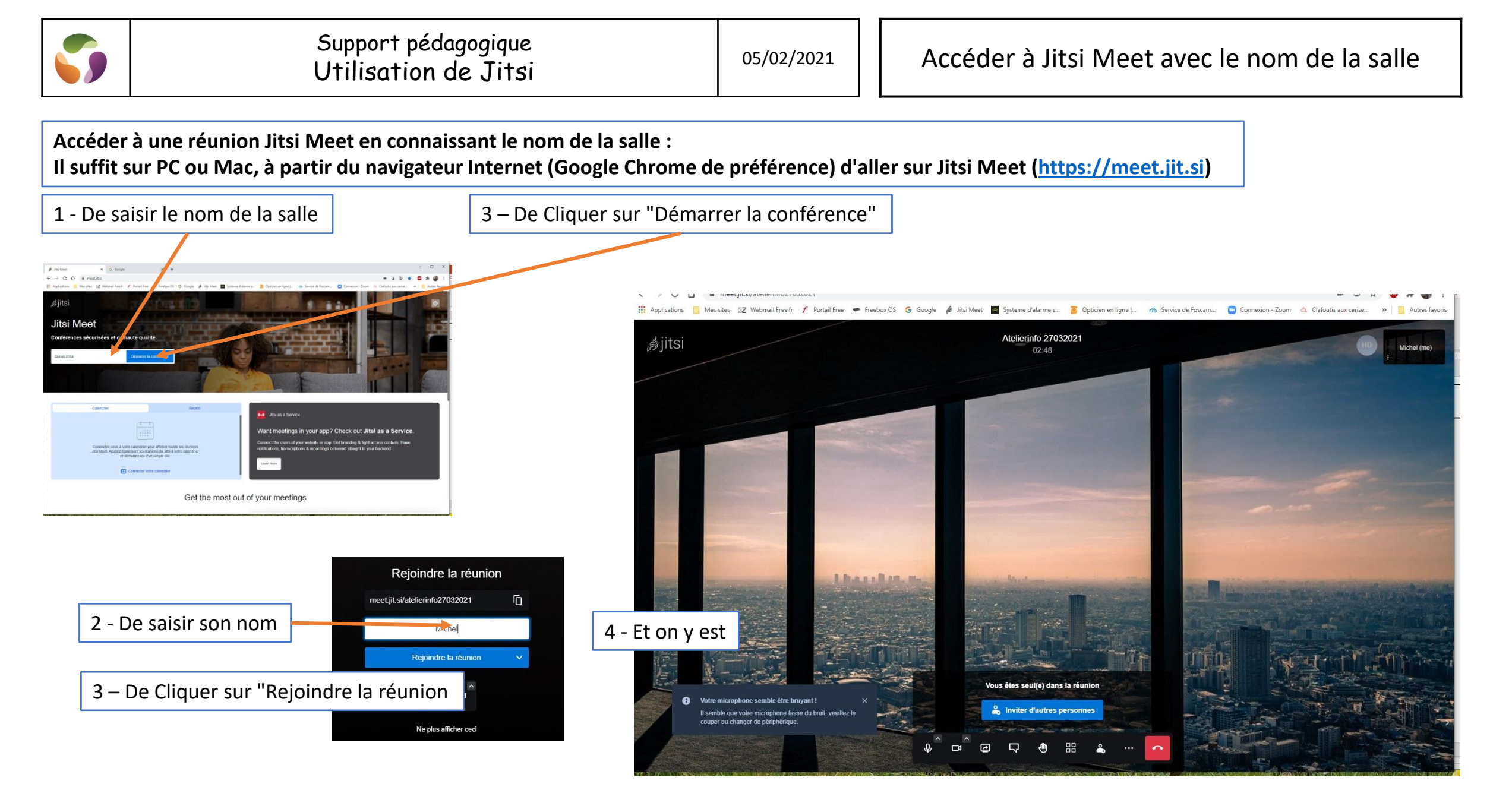

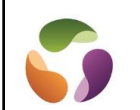

Accéder à une réunion Jitsi Meet en utilisant un lien partagé par mail par exemple:

Il est préférable d'avoir Google Chrome comme navigateur Internet, les autres navigateurs fonctionnent aussi

1 - Cliquer sur le lien présent dans le mail d'invitation

|                                                        |                                                                                                    | 2 - Saisir son non                    | 1      |
|--------------------------------------------------------|----------------------------------------------------------------------------------------------------|---------------------------------------|--------|
| Rejoindre une                                          | e réunion Jitsi Meet 🔎 Boîte de réception x                                                                                       | 3 - Cliquer sur "Rejoindre la réunion |        |
| <b>Michel Colin</b> <atelieri<br>À moi 👻</atelieri<br> | ifo.mc@gmail.com>                                                                                                    |                                       |        |
| Michel vous invite à ur                                | e réunion.                                                                                                    |                                       |        |
| Rejoindre la réunion :                                 |                                                                                                    | Rejoindre la re                       | eunion |
| https://meet.jit.si/Reuni                              | ion                                                                                                    | meet.jit.si/atelierinfo270.320        | D21 D  |
| Pour rejoindre depuis u                                | un téléphone, saisissez : +1.512.647.1431,,118229789#                                                                             | Test                                  |        |
| Vous cherchez un numéro d'appel différent ?            |                                                                                                    |                                       |        |
| Afficher les numéros d'                                | appel de la réunion: https://meet.jit.si/static/dialInInfo.html?room=Reunion                                                      | Rejoindre la reu                      | nion 🗸 |
| Si vous appelez égaler                                 | ment via un téléphone de salle, vous pouvez vous connecter sans audio: <u>https://meet.jit.si/Reunion#config.startSilent=true</u> | Ŷ C                                   |        |
|                                                        |                                                                                                    | Ne plus afficher                      | ceci   |

Il semble que votre microphone fonctionne correcte

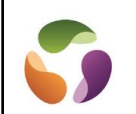

Si ces commandes n'apparaissent pas, glisser le curseur de la souris vers le bas de la fenêtre de Jitsi Meet

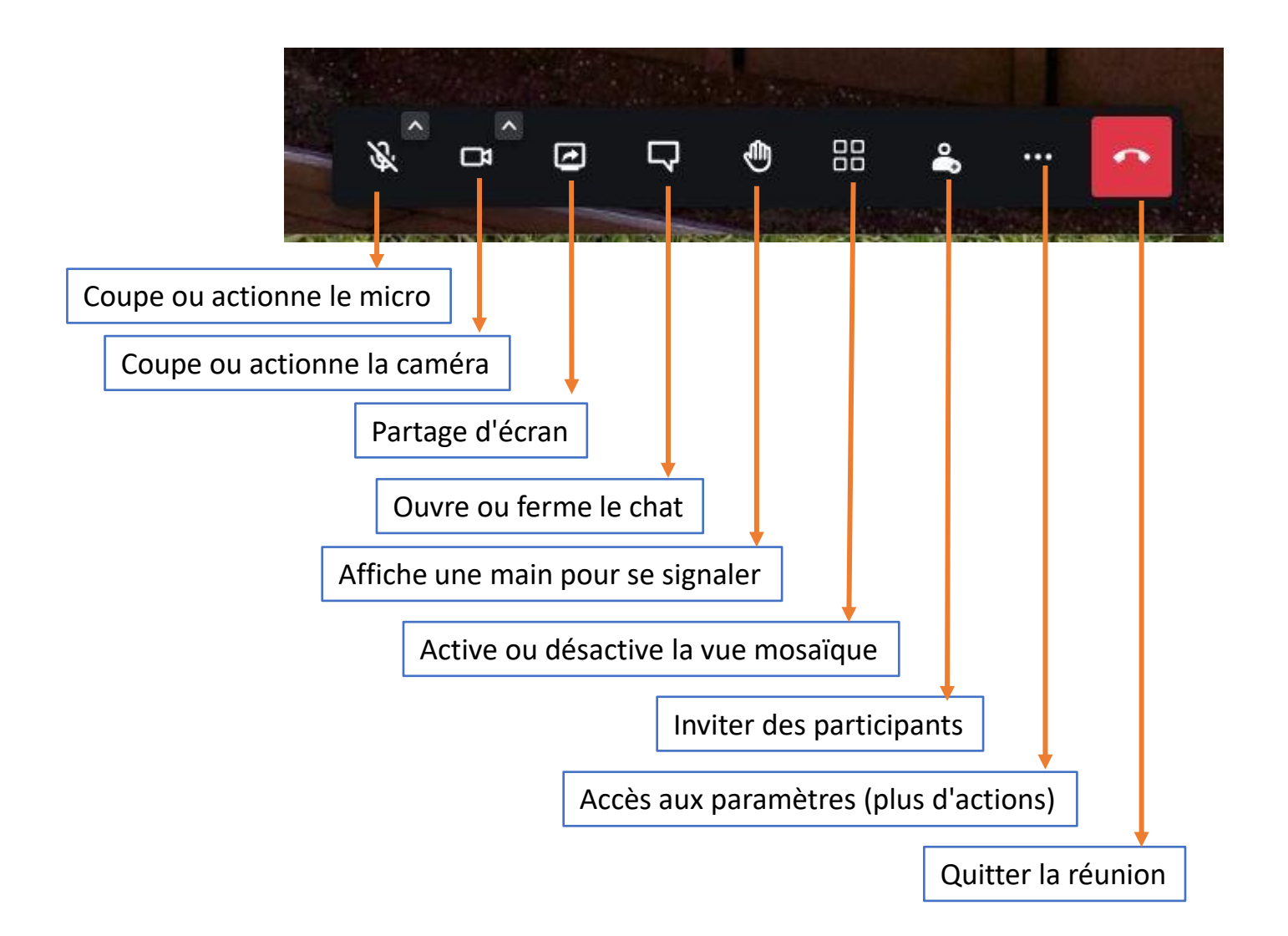

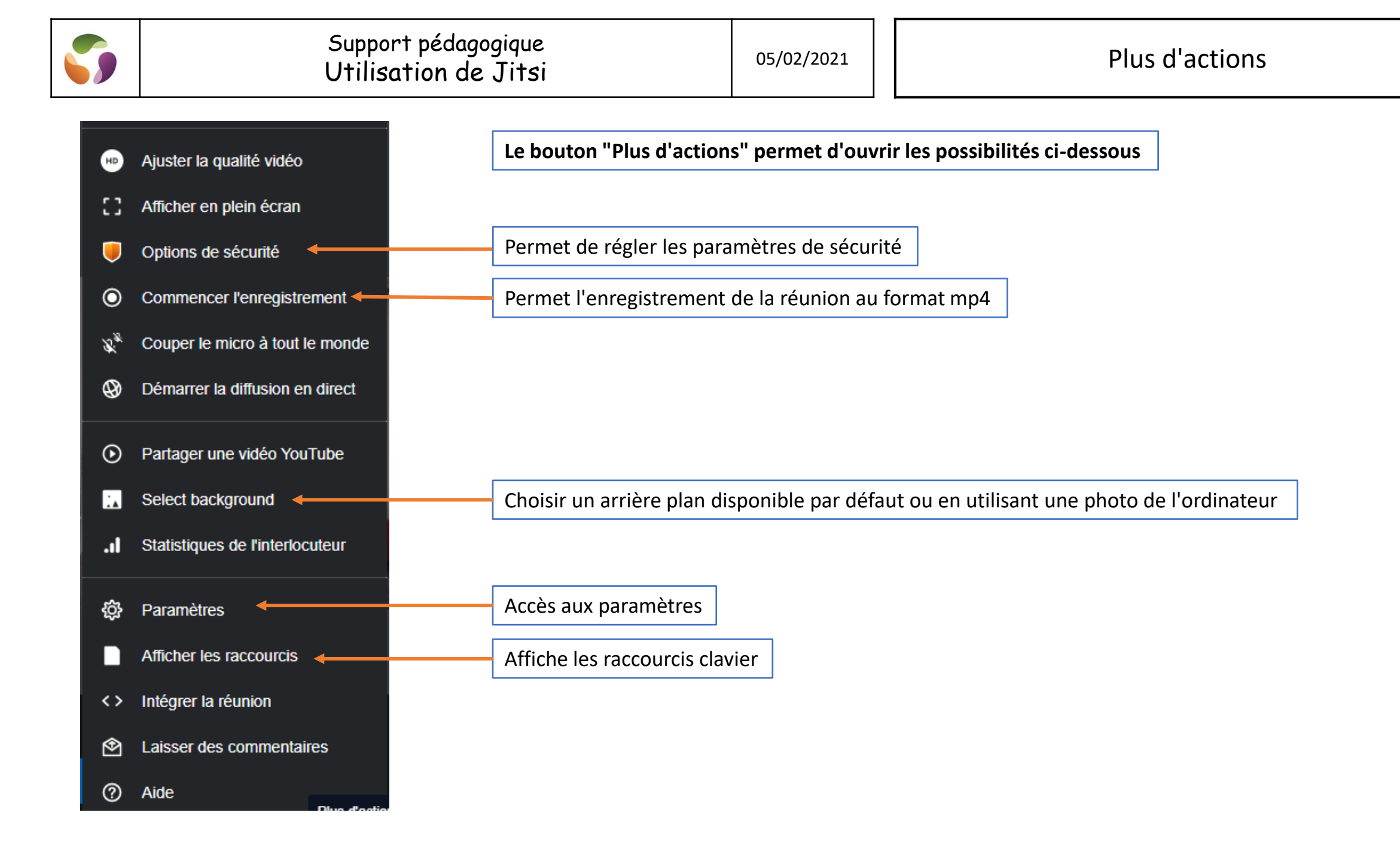

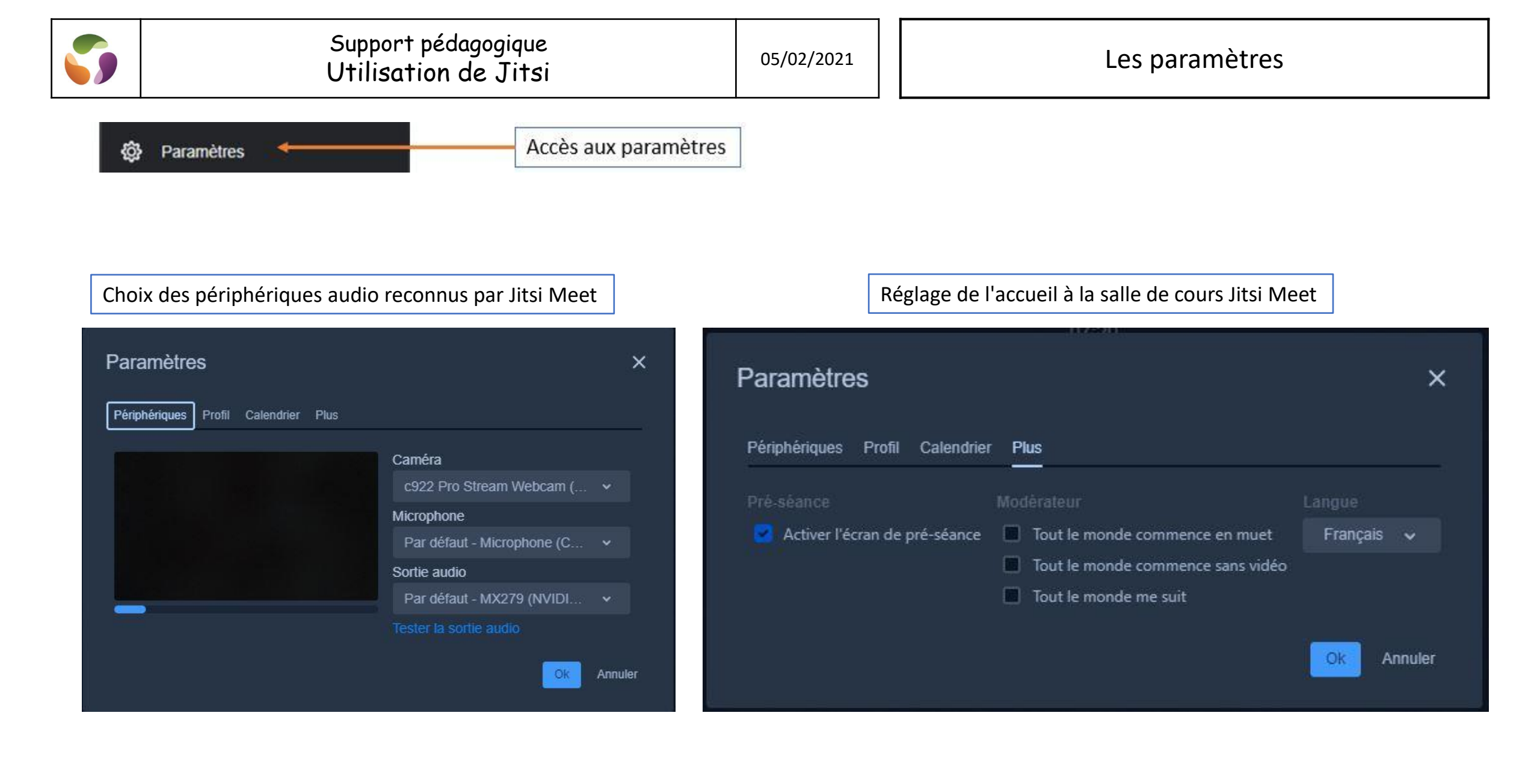

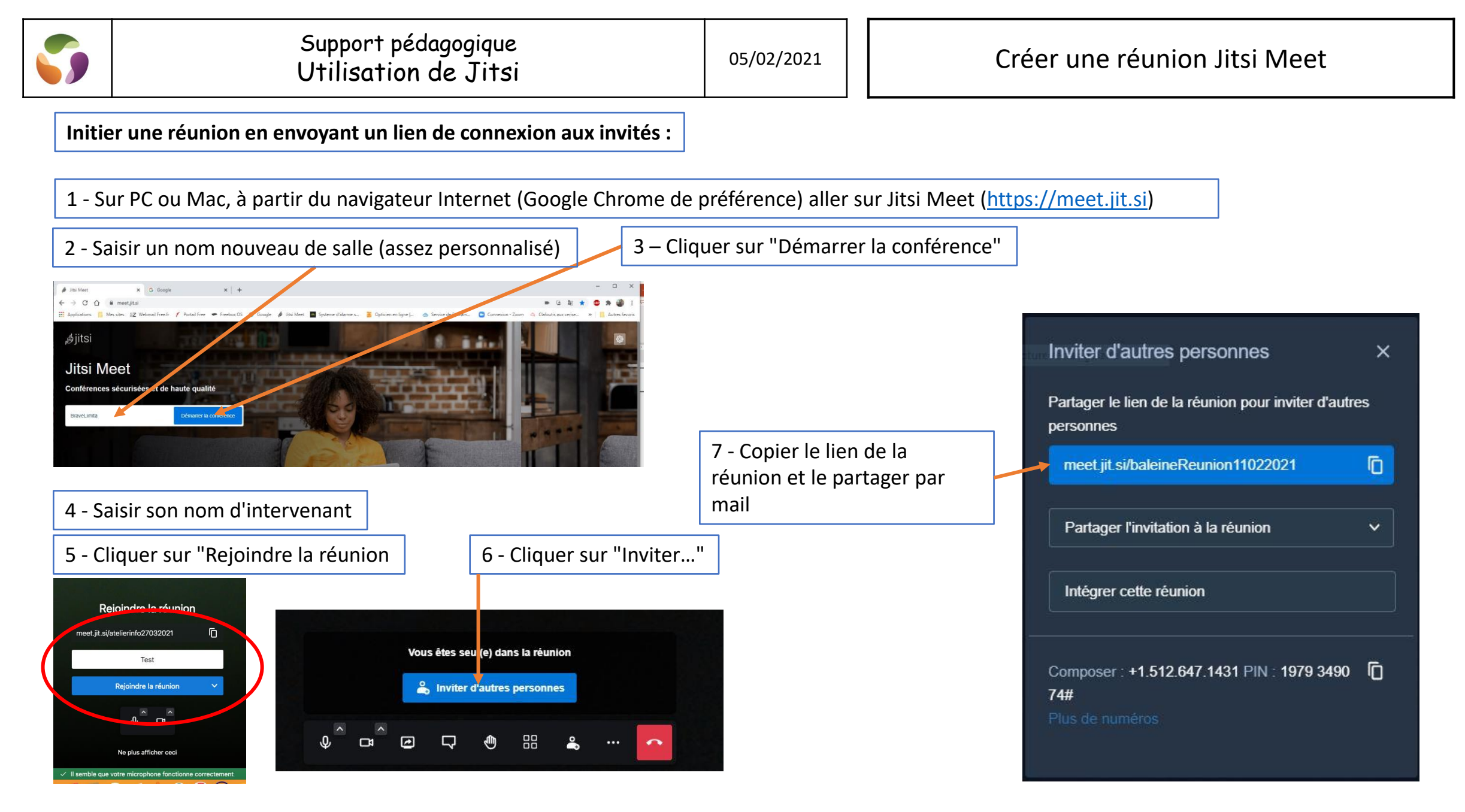

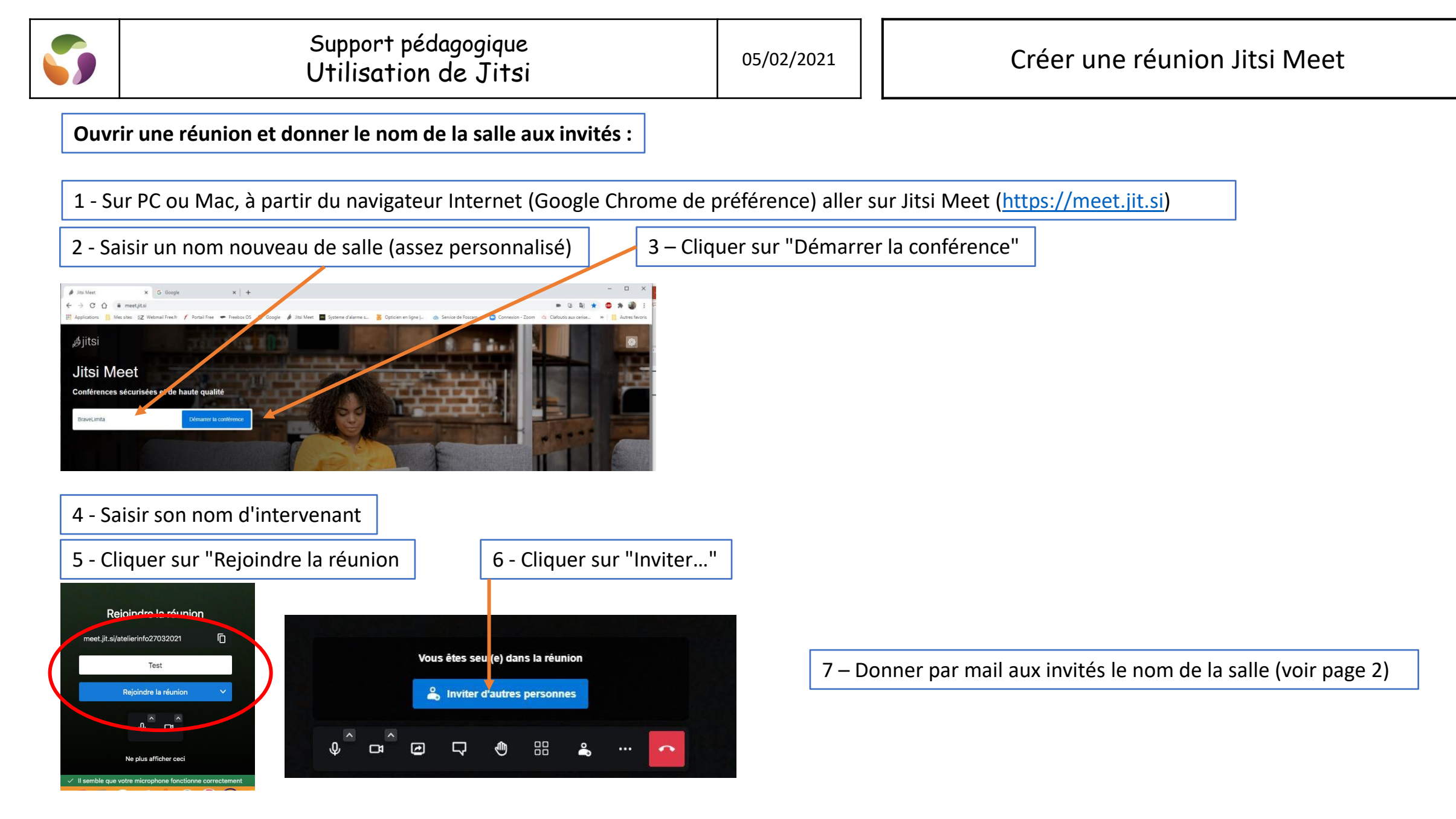